# 腾讯会议参会者操作说明

### IOS 手机版

#### 一、使用环境

腾讯会议软件须在网络环境下方可正常使用。

#### 二、软件安装

(一) 打开 App Store, 搜索"腾讯会议", 下载安装

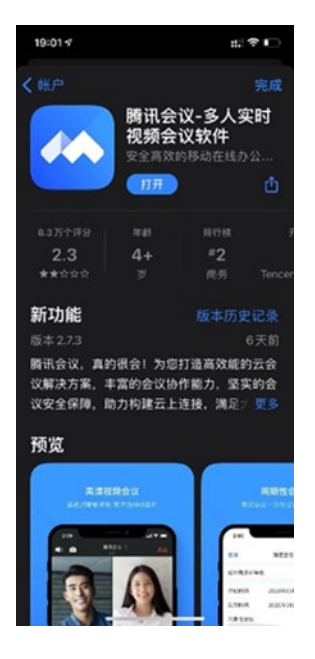

(二)安装完成后显示如下界面,选择"注册/登录"即可。

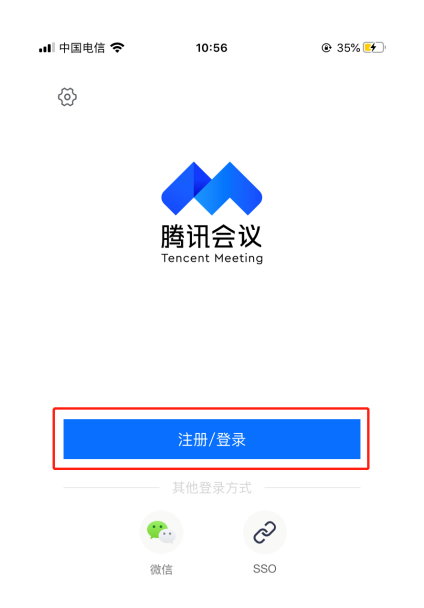

# 三、软件使用

(一) 打开"腾讯会议"软件,点击"注册/登录",进行验证码登录。

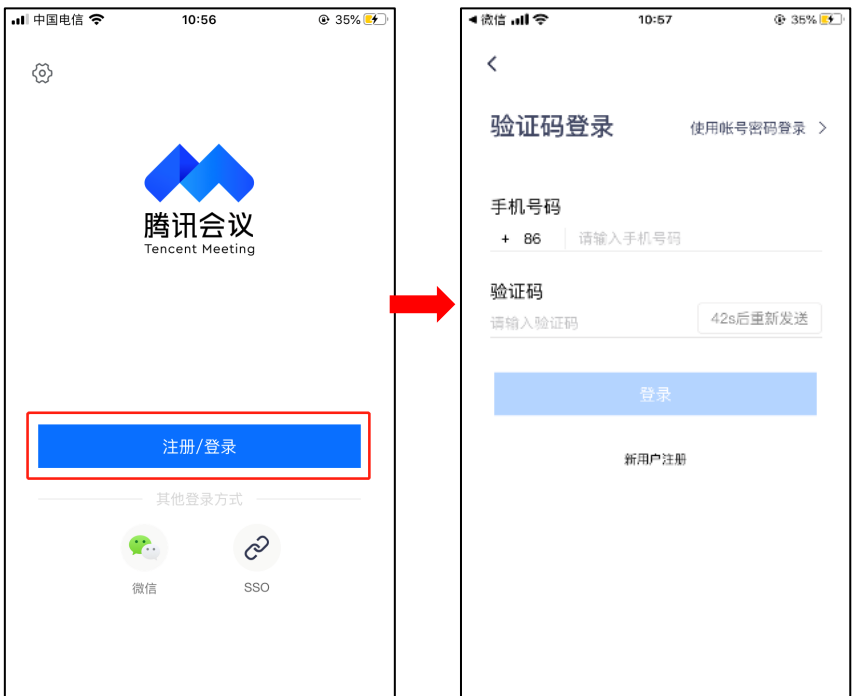

(二)点击"加入会议",输入会议号及您的参会名称、会议密码,即可入会。

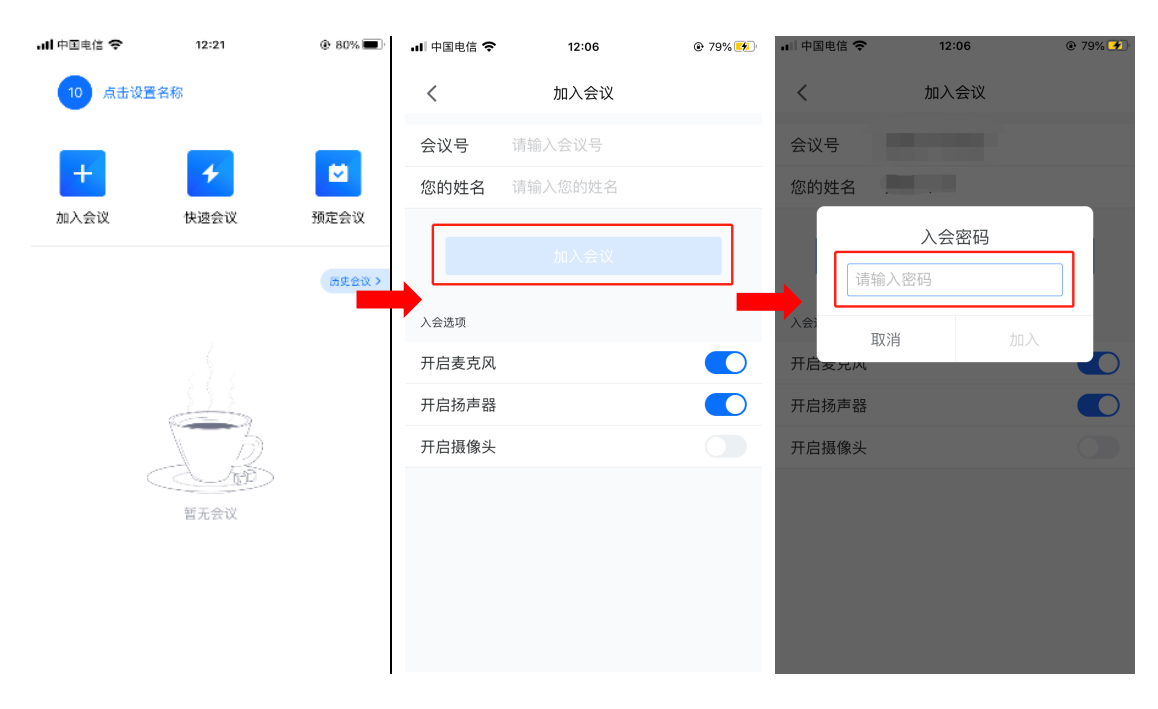

(三)入会后,点击下方会议控制栏中的"解除静音"即可开 启麦克风进行发言,点击"开启视频"即可进行视频通话(注:首次使用时需允许访问麦克风/相机)。

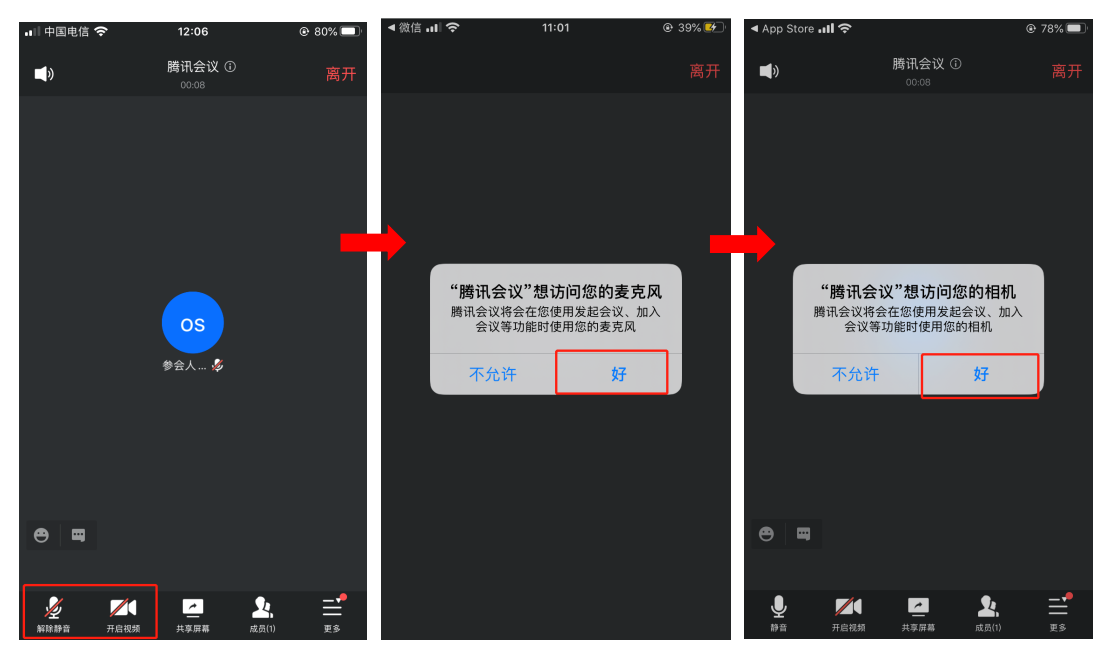

(四)点击"共享屏幕",选择"共享屏幕"或者"共享白板", 点击"开始直播",即可进入共享状态。

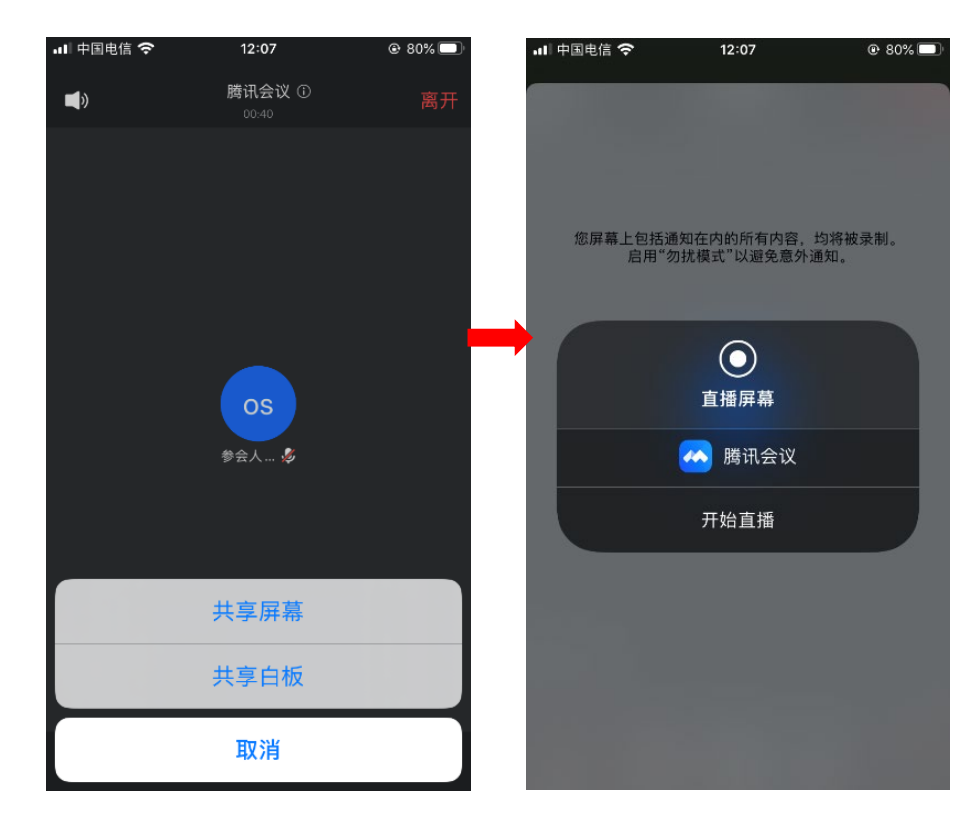